# **ACT** WorkKeys

ACT WorkKeys NRS Online Test Administration for Test Coordinators

## On Demand Webinar Tips

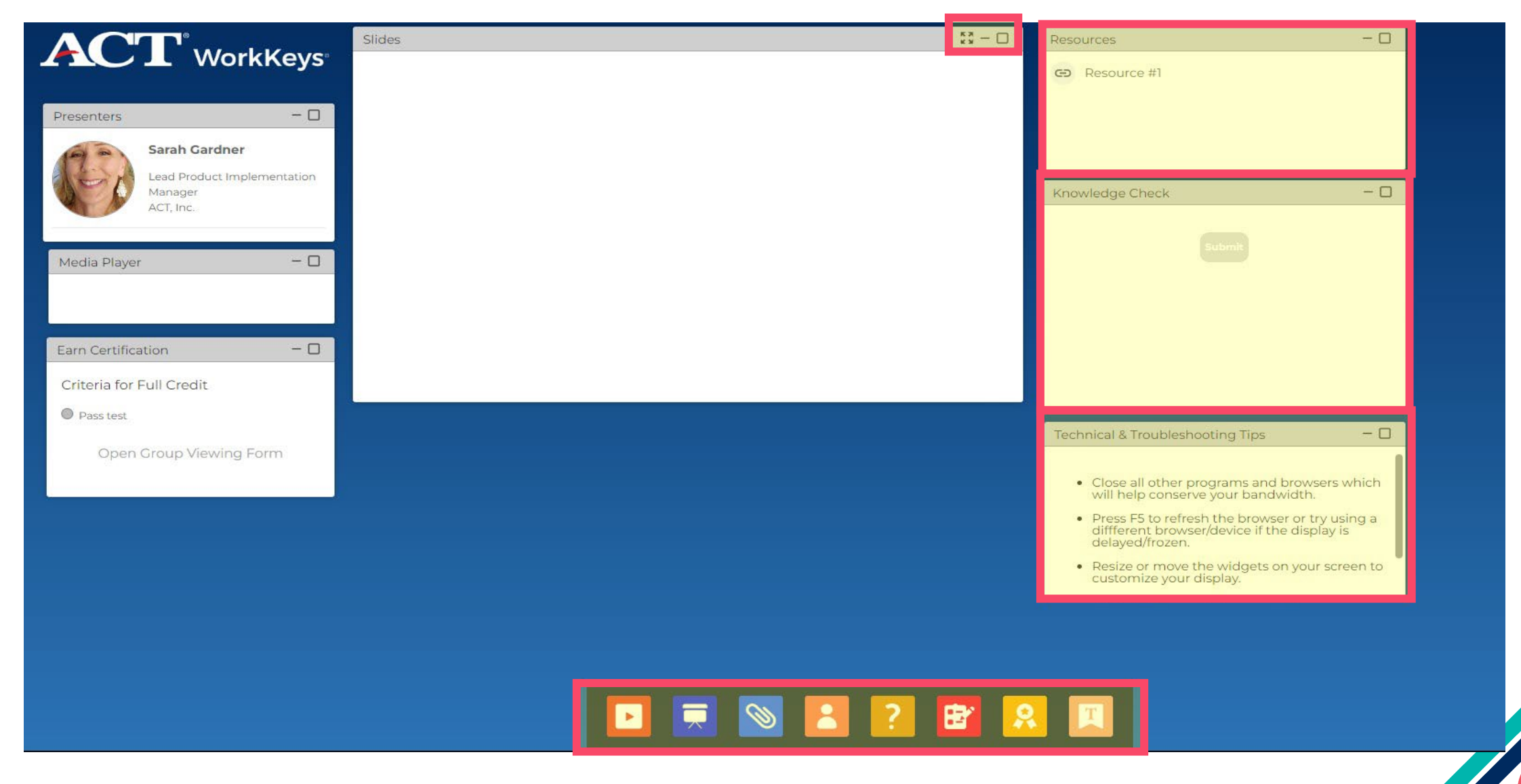

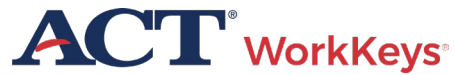

# Agenda

- Overview of WorkKeys Assessments
- Test Coordinator Responsibilities
- Online Testing
- Accommodations
- Reporting

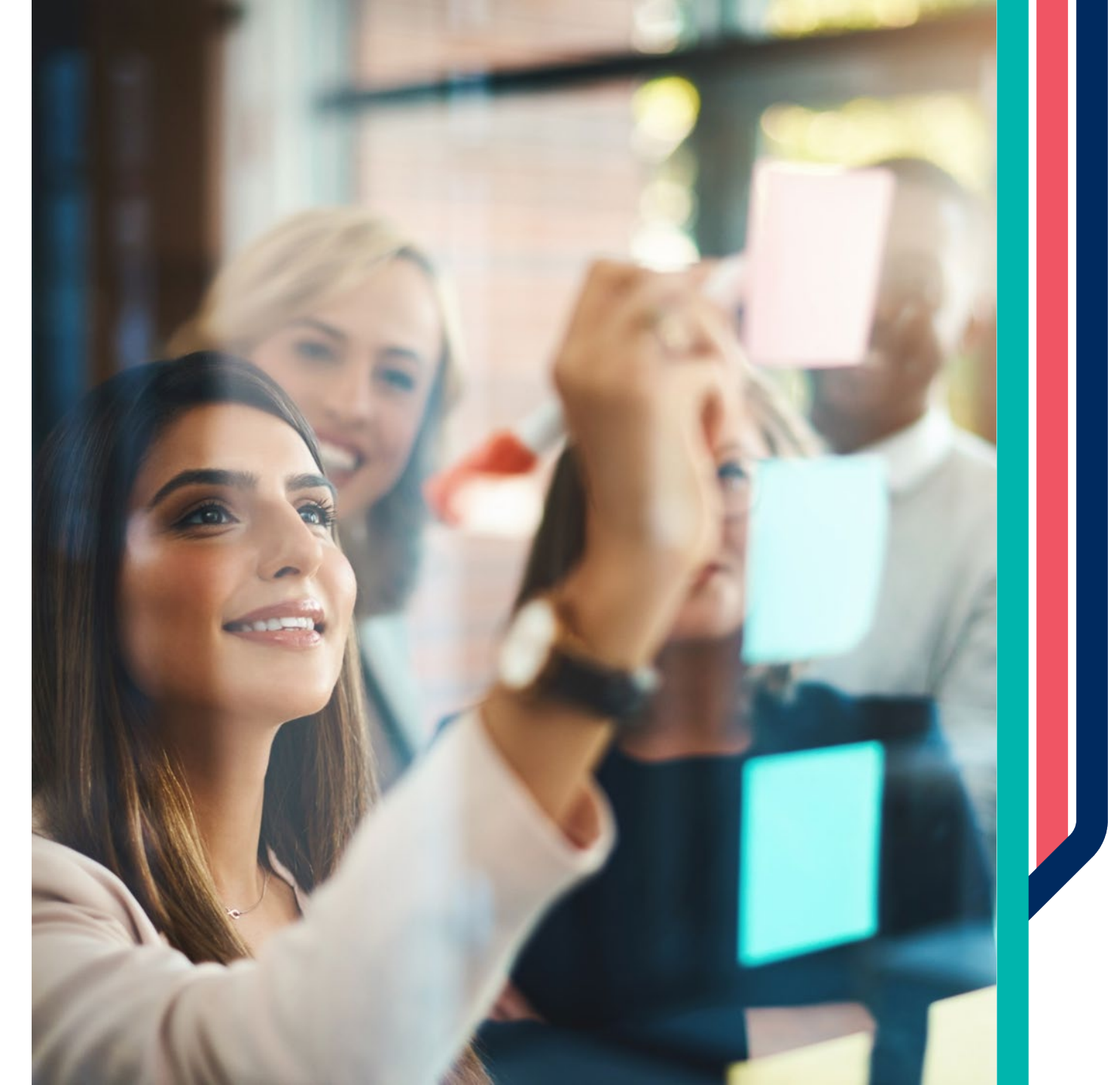

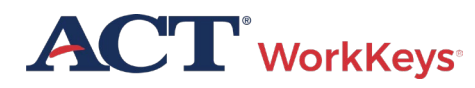

# ACT WorkKeys

The power of the WorkKeys system provides skills-based career navigation resources that prepare adult learners to successfully transition to postsecondary education, apprenticeship programs, and the workforce maximizing career potential.

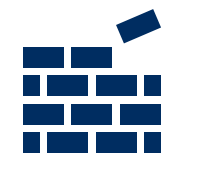

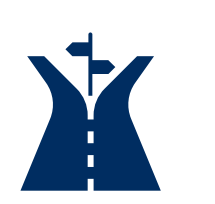

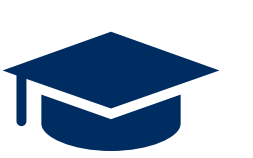

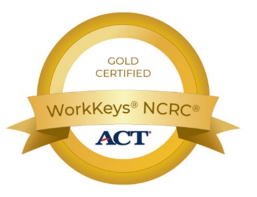

- Build confidence with nationally recognized stackable credentials
- Skills-based approach to career navigation aligned with occupational profile benchmarks
- Prepare to transition to postsecondary education with opportunity to earn college credit (ACE recommendation)
- Claim and share a digital badge, get a job

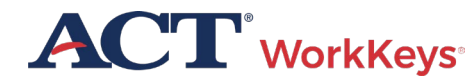

## How the WorkKeys System Works

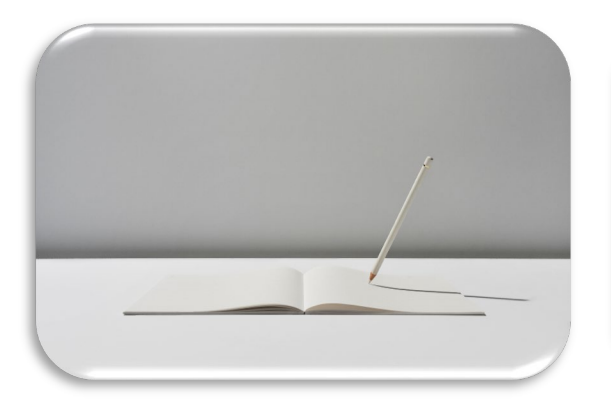

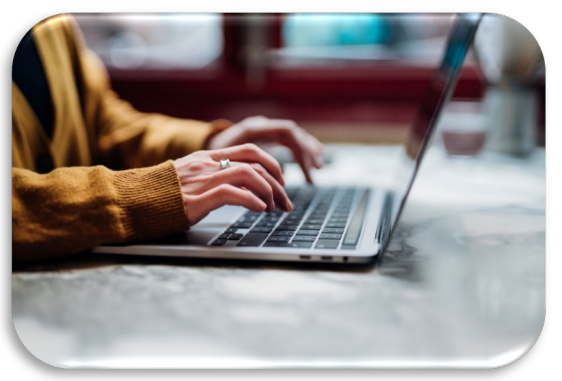

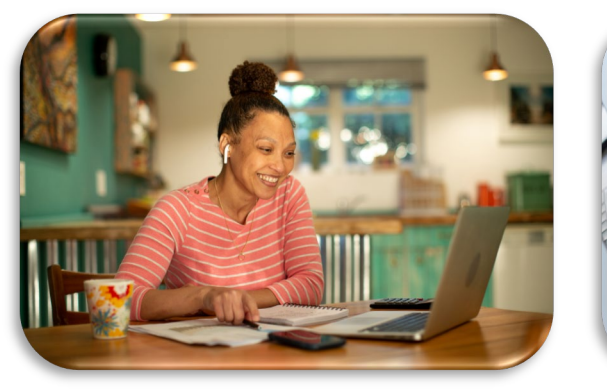

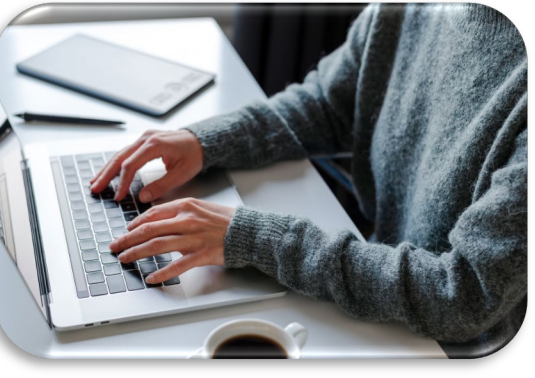

#### Placement

 No locater test is needed, a wide range of skills are covered on a single test form

#### **Pre-Test**

- Recommended within first 6 hours of instruction
- WorkKeys NRS-approved forms

#### Instruction

- WorkKeys Curriculum
- Classroom
   instruction

#### **Post-Test**

- Recommended after 30 hours of instruction
- WorkKeys NRS-approved forms

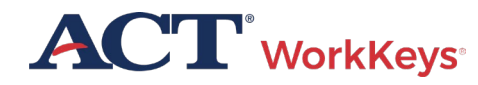

# A Nationally Recognized Credential

The ACT WorkKeys National Career Readiness Certificate (NCRC®) is an evidence-based credential demonstrating the essential problem-solving and critical thinking skills needed for workplace success.

More than 5.7 million NCRCs have been awarded at one of the four levels:

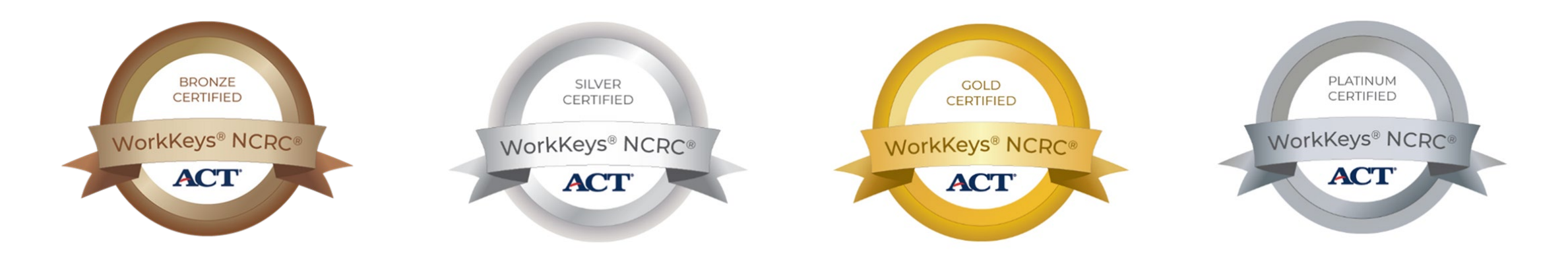

#### More than 28,000 Employers are requiring or recognizing the NCRC nationwide

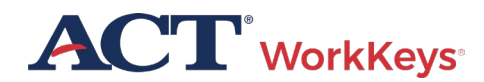

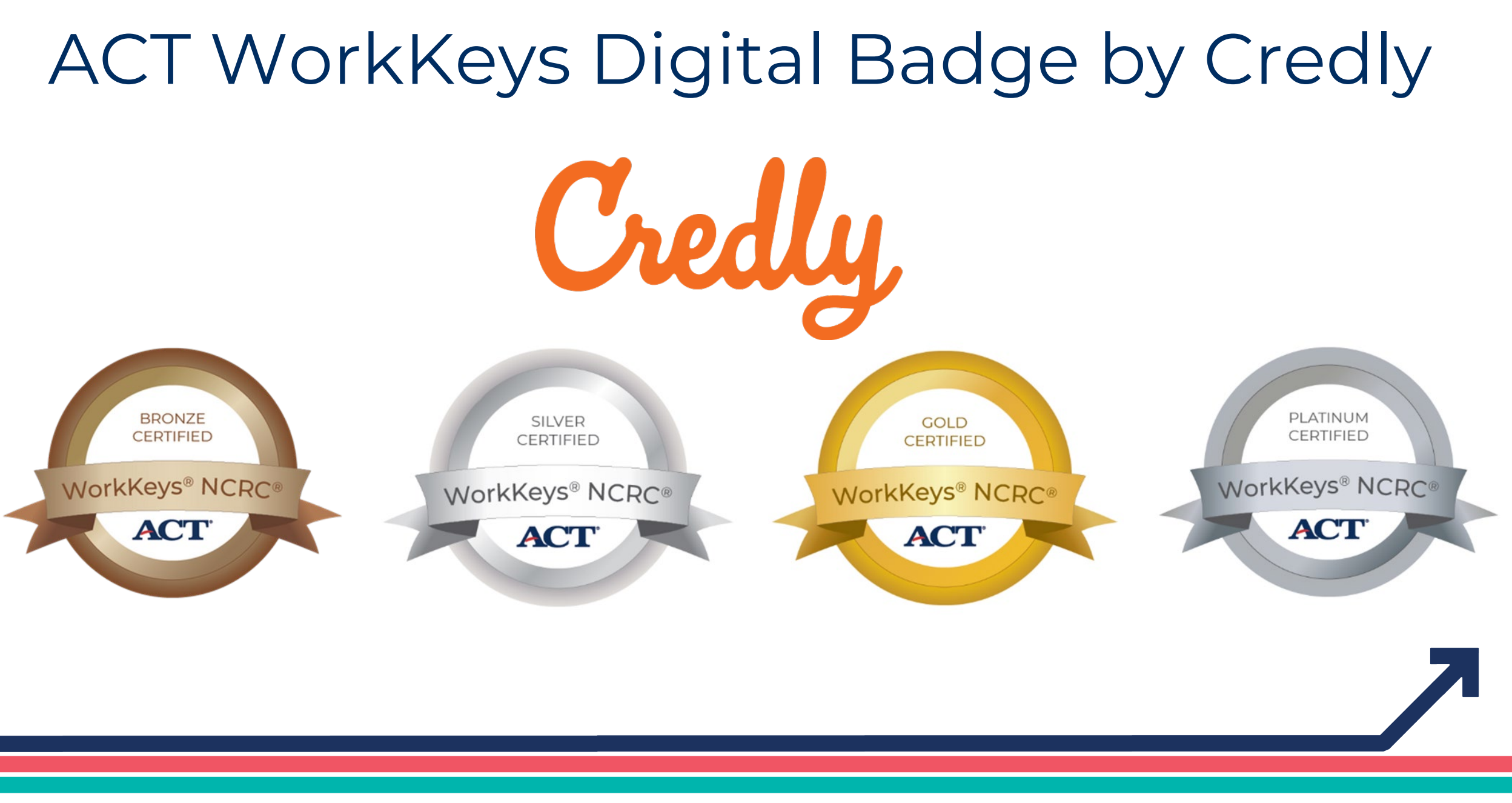

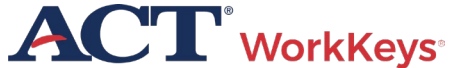

# WorkKeys NRS Approved

Workforce Innovations Opportunity Act (WIOA) program funds can now be leveraged to offer eligible WorkKeys Assessments for all adult basic education programs.

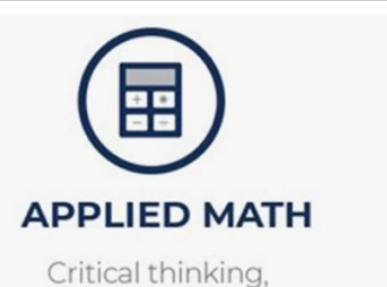

mathematical reasoning, and problem-solving techniques in workplace situations. High levels of this skill include:

> **IDENTIFYING** errors in calculation

**CONVERTING** systems of measurement

areas and volumes

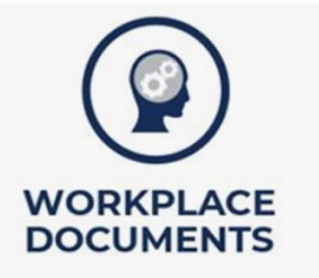

Reading and comprehending written information to make decisions and solve problems. High levels of this skill include:

> INFERRING meanings of words and phrases from contexts

DECIPHERING the meaning of acronyms, jargon, or technical content

APPLYING information and instructions to a new situation

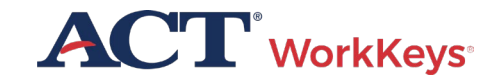

### Earn a National Career Readiness Certificate (NCRC)

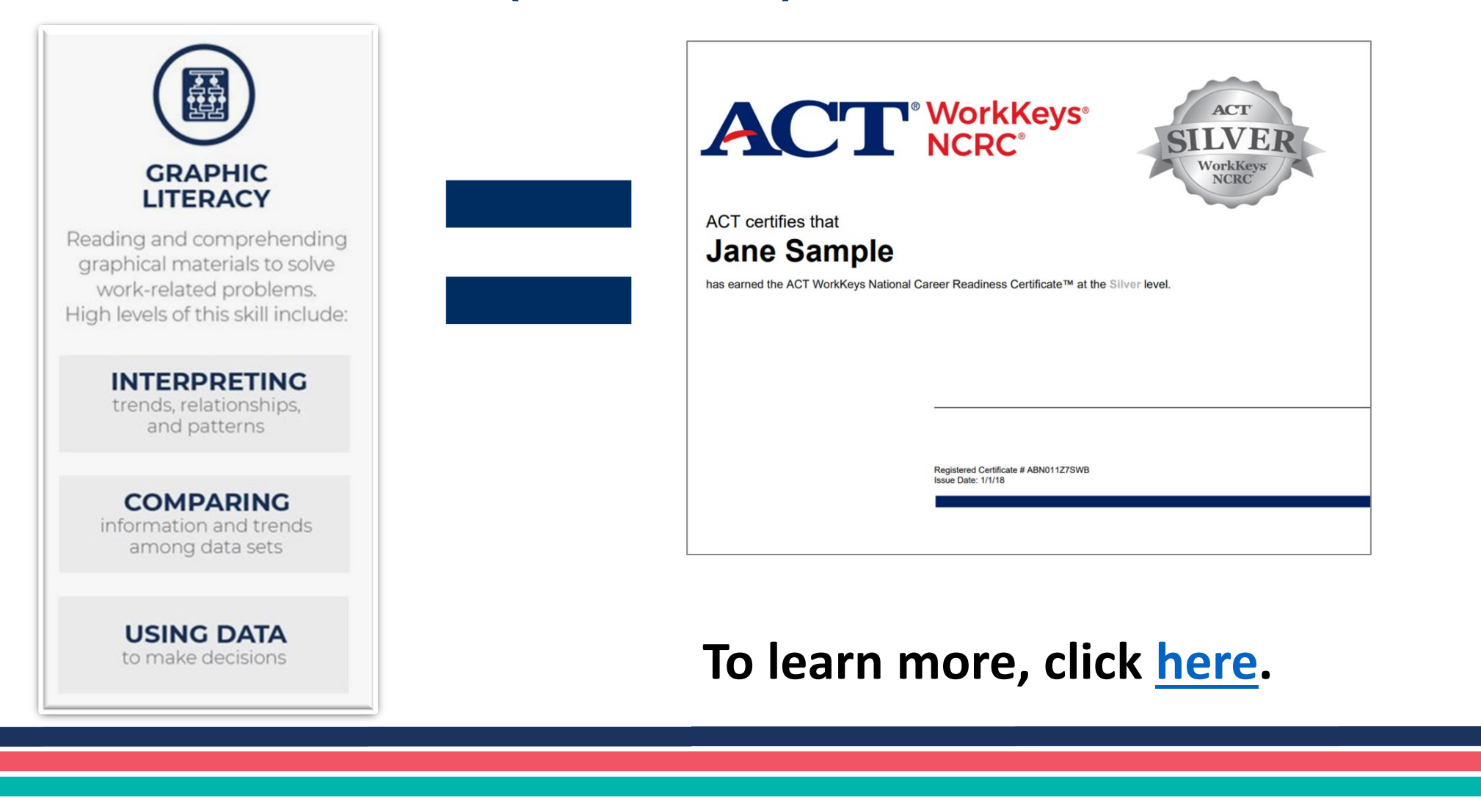

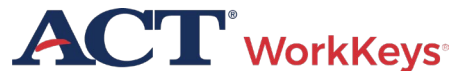

# WorkKeys NRS Approved Test Forms

- ✓ Active Date: July 2023
- ✓ Number of items: 35
- ✓ Administration Time: 55 minutes
- ✓ Pre-Test Recommendation: Within first 6 hours of instruction

#### ✓ Post-Test Recommendation:

30 hours of instruction recommended

✓ Re-Testing Restrictions: Cannot reuse the same form for 1 month (frequency bias), there are 4 forms of the test

Training
 Requirements: WorkKeys
 Training Website

 ACT WorkKeys Online Technical Specifications

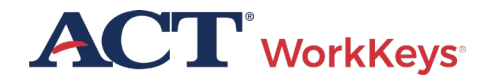

## Adding NRS approved forms to your realm

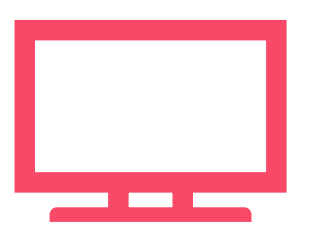

#### WorkKeys Assessments Approved for WIOA by NRS

#### Talk to your ACT WorkKeys rep

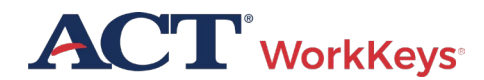

# ACT<sup>°</sup> WorkKeys

# Testing Dates

- No testing window/s
- Assessments can be administered at any time
- Assessments can be delivered individually or together

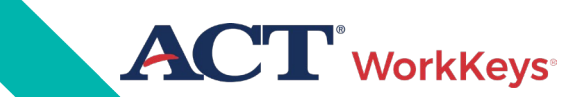

# Test Coordinator Responsibilities

# Test Coordinator Responsibilities

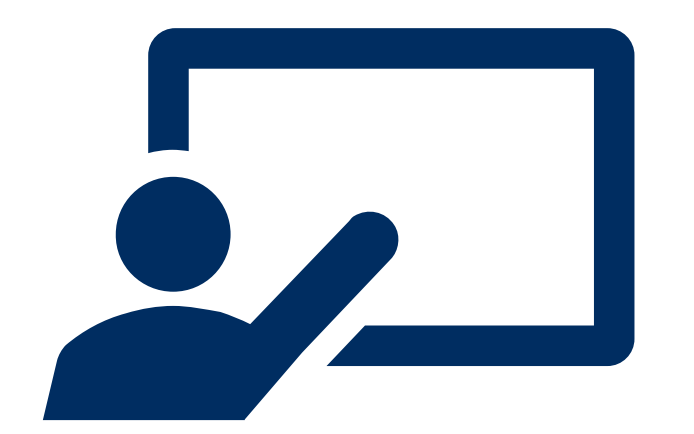

- Review resources and complete training
- Create and manage accounts
- Ensure test security

#### **Testing Staff Training Plan**

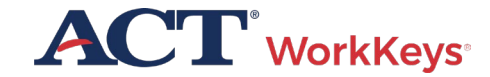

ACT WorkKeys Testing Staff – Training Plan

#### 

#### **TRAINING PLAN** ACT<sup>®</sup> WorkKeys<sup>®</sup> Testing Staff

PROGRAM: ACT WORKKEYS PRODUCT: ACT WORKKEYS ASSESSMENTS AUDIENCE: NATIONAL TESTING STAFF

ACT® WorkKeys® Testing Staff Training Plan: This plan outlines the sequential order in which you should consume these essential resources to get you started as a knowledgeable and capable administrator of the ACT WorkKeys tests.

#### **Training Rationale: Who and Why**

Each test coordinator, substitute test coordinator, room supervisor, and proctor should complete these same steps. In this way, all testing staff will be consistently trained and prepared for ACT WorkKeys test administrations, complying with the policies and procedures.

#### Steps in the Plan

Read the documents and practice administering the ACT® WorkKeys® online tests as outlined below.

- The most important resource for you to read, understand, and reference often, for all policies and procedures, is the appropriate test format administration manual:
  - a. <u>ACT WorkKeys Administration Manual</u> for Online Testing
  - b. <u>ACT WorkKeys Administration Manual</u> for Paper Testing
- Next, read the <u>ACT WorkKeys Frequently Asked</u> <u>Questions.</u>
- Then register for and attend one or more of the free on-demand webinars on the <u>WorkKeys</u> <u>Training</u> web page, under Open Enrollment Webinars.

- Put into practice what you've learned by registering examinees and launching the tests in the ACT WorkKeys Training Site realm, using the loain and auides provided below.
- All test administration resources for both online and paper testing are available at the <u>ACT</u> <u>WorkKeys Administration website</u>. Bookmark it and refer to it often.

#### WorkKeys Training Site for Test Administrators

Training site logins: The testing realm for WorkKeys is a virtual test center, administered by Validus®, which also administers the training site.

- Training site URL: Test administrator experience: <u>https://testadministration.org/vtcadmin/goRealm</u> Login.do?realm=566617744
- User ID: Training234
- Password: Training234
- Training site URL: Examinee testing experience: https://testregistration.org/rsp/Login.do?event=g o&realm=566617744
- User ID: (Use an examinee ID you created in the test administrator realm.)
- Password: (Use the examinee password you created for that examinee ID in the test administrator realm.)

Validus User Guides: While in the training site reference the following guides, which include foundational procedures for online testing:

- Validus User Guide
- Administering a Test to a Single Examinee

Questions? Contact ACT WorkKeys Customer Support at 800.967.5539 or workkeys@act.org.

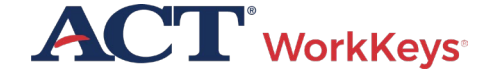

# Test Coordinator Responsibilities

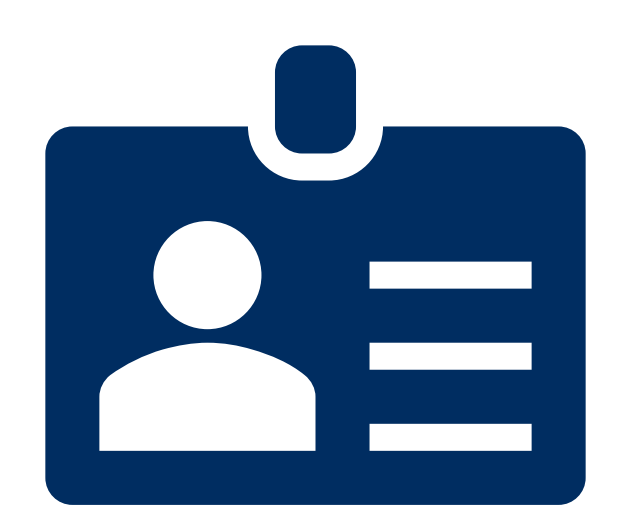

- Review resources and complete training
- Create and manage accounts
- Ensure test security

#### **Validus User Guide**

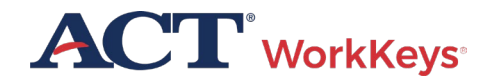

# Test Coordinator Responsibilities

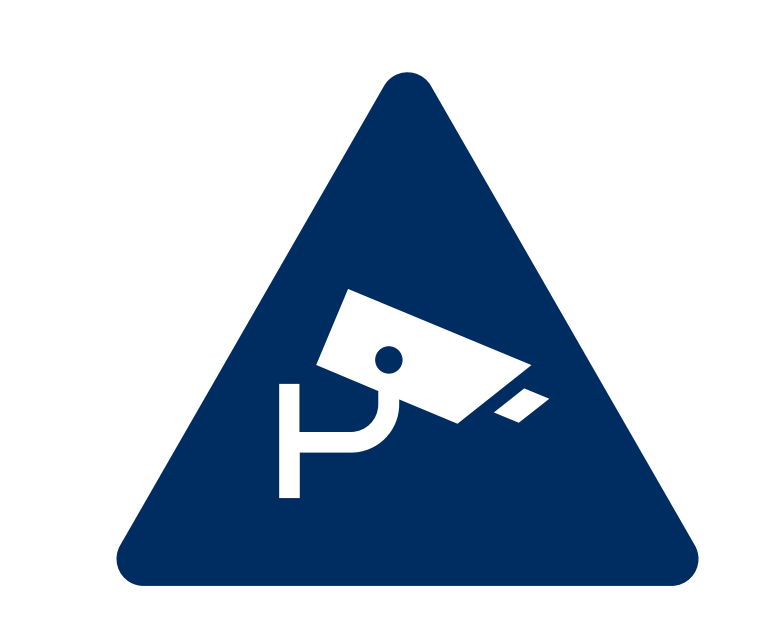

- Review resources and complete training
- Create and manage accounts
- Ensure test security

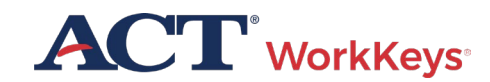

Training Resources Available

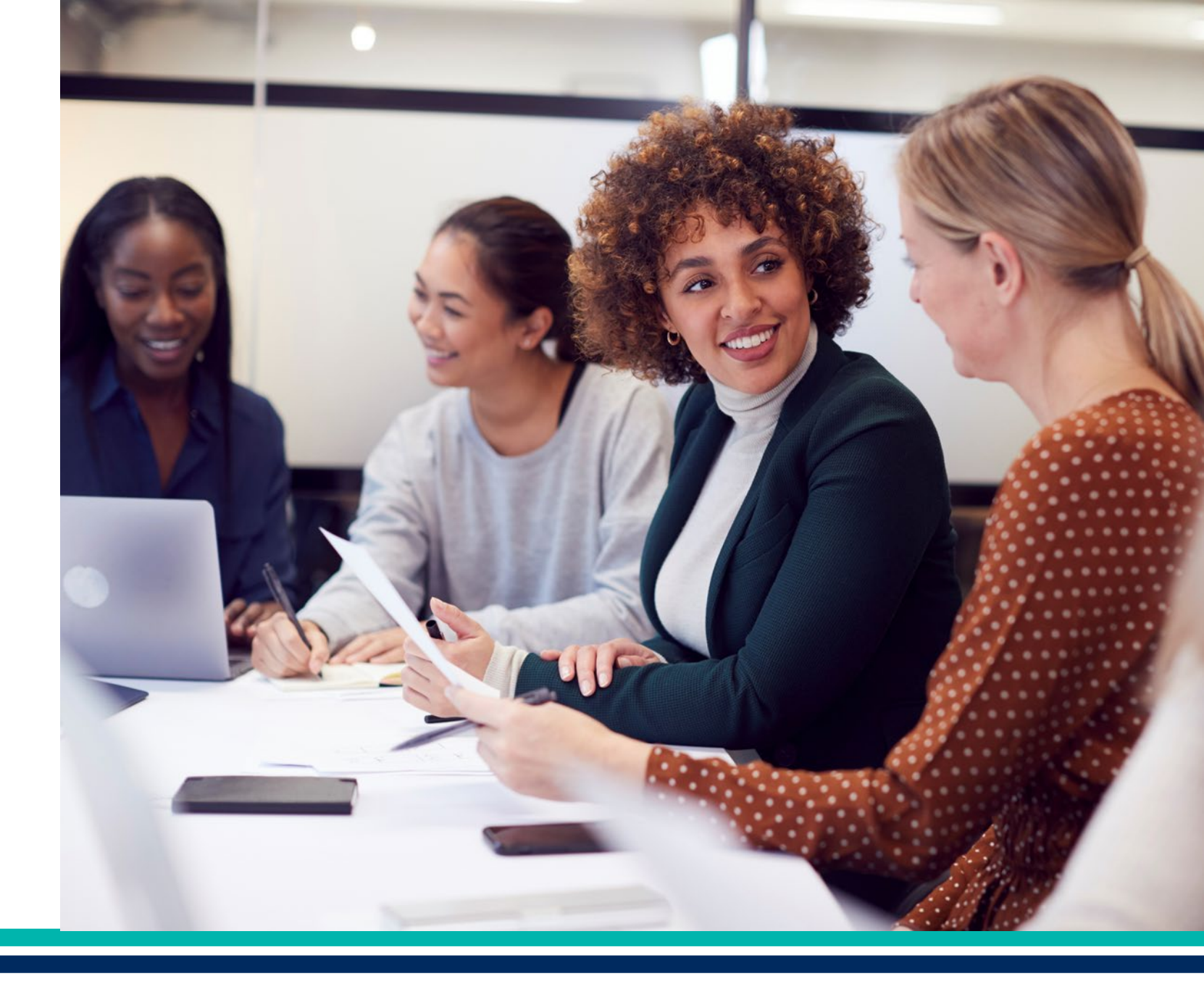

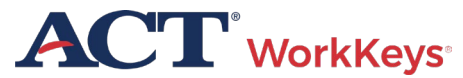

#### Create and Manage Accounts

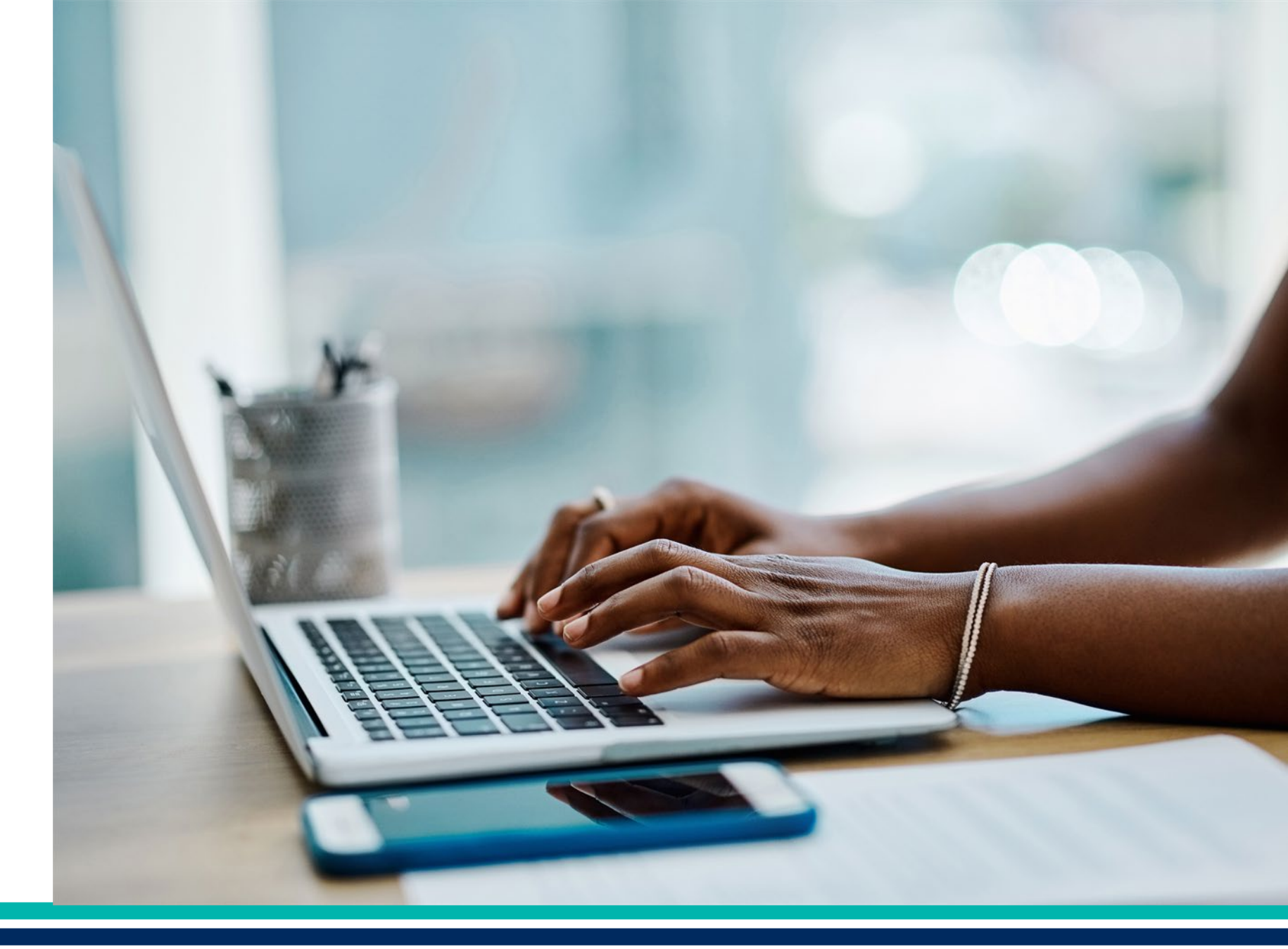

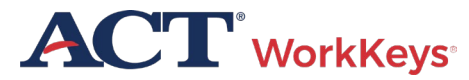

#### Create Accounts

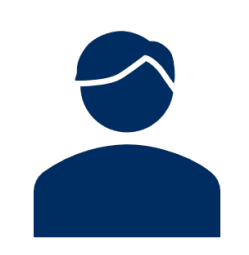

Test coordinator creates accounts for:

• Additional test coordinators

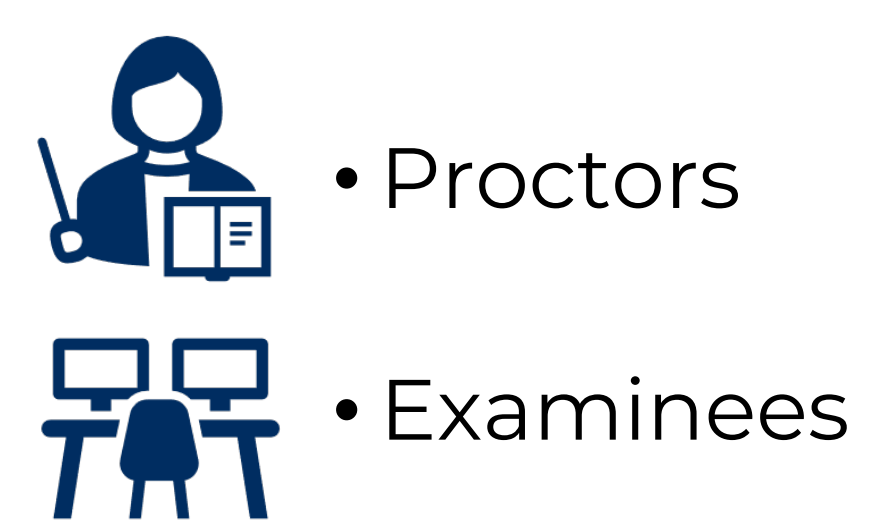

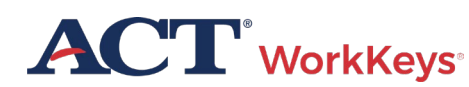

#### How to Create an Account (1 of 3)

Log in to Validus Virtual Test Center using your User ID and password

| VALIDUS <sup>®</sup> Virtual Test Ce<br>Please ent | enter                                                                                     | ACT ® |
|----------------------------------------------------|-------------------------------------------------------------------------------------------|-------|
| VALIDUS ® A<br>© 2015 by AC                        | User ID:<br>Password:<br>Login<br>dmin Version: 3.0.0.439<br>T, Inc. All rights reserved. |       |

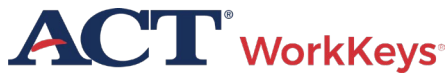

#### How to Create an Account (20f 3)

#### Click on User Management

|                    | <b>ACT</b> <sup>®</sup>                                                                                                    |                     |                                                              |           |  |  |
|--------------------|----------------------------------------------------------------------------------------------------|---------------------|--------------------------------------------------------------|-----------|--|--|
|                    | Wor                                                                                                    | kKeys               |                                                              | LOGOUT    |  |  |
| Home               | Welco                                                                                                    | ome to VTC Co       | onsole                                                       |           |  |  |
| My Account         | This is a                                                                                                    | a training site. DO | NOT use this site to set up real tests                       | s.        |  |  |
| User Management    | SCCC17744 is used Dealer ID                                                                                                    |                     |                                                              |           |  |  |
| User Batch Load    | 500017744 IS your Realm ID.                                                                                                    |                     |                                                              |           |  |  |
| Account Management | Select and More actions   List All Re                                                                                                    |                     |                                                              |           |  |  |
| Group Management   | Select                                                                                                    | Name                | Description                                                  | Realm ID  |  |  |
| Profile Management | 0                                                                                                    | WorkKeys IV         | WorkKeys Internet Version<br>Training Site Created By: Julie | 566617744 |  |  |
| Barcode Management | Ŭ                                                                                                    | Training Site       | Rohret Created On: 10.04.10                                  | 000011111 |  |  |
| Reports Portal     |                                                                                                    |                     |                                                              |           |  |  |
| Reports            | VALIDUS   Admin Version: 3.0.0.439  Control of the second second |                     |                                                              |           |  |  |
| References         |                                                                                                    |                     |                                                              |           |  |  |
|                    |                                                                                                    |                     |                                                              |           |  |  |

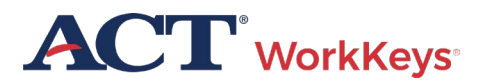

#### How to Create an Account (3 of 3)

#### Click the Create button

| VALIDUS Vir        | tual Test Cente    | r              |           |         |       |                  | AC             |      |
|--------------------|--------------------|----------------|-----------|---------|-------|------------------|----------------|------|
|                    | WorkKeys           |                |           |         |       |                  | LOGOU          | т    |
| Home               | User Managem       | ient           |           |         |       |                  |                |      |
| My Account         | -Search Criteria-  |                |           |         |       |                  |                |      |
| User Management    | Last Name:         | -              |           |         |       |                  |                |      |
| User Batch Load    | First Name:        |                |           |         |       |                  |                |      |
| Account Management |                    |                |           |         |       |                  |                |      |
| Brofile Management | User ID:           |                |           |         |       |                  |                |      |
| Barcode Management | Examinee ID:       |                |           |         |       |                  |                |      |
| Reports Portal     | Email:             |                |           |         |       |                  |                |      |
| Reports            | Date Of Birth:     |                |           |         |       |                  |                |      |
| References         | Status             | MM/dd/yyyy     |           |         |       |                  |                |      |
|                    | Status.            | Search         |           |         |       |                  |                |      |
|                    | Use "%" for wild o | card searches. |           |         |       |                  |                |      |
|                    |                    |                |           |         |       | More acti        | ons Cre        | ate  |
|                    | Select First Nam   | е              | Last Name | User ID | Email | Date Of<br>Birth | Examinee<br>ID | atus |
|                    |                    |                |           |         |       |                  |                | _    |

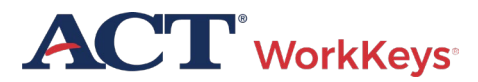

### Create Proctor User Account

- A "Create User" page will appear
- This is where you will create an account
- Enter first and last name
- Enter
   Examinee ID

|                                    | tual Test Center                    | ACT         |
|------------------------------------|-------------------------------------|-------------|
|                                    | WorkKeys                            | LOGOUT      |
| Home                               | Create User                         |             |
| My Account                         | Login Information                   |             |
| User Management<br>User Batch Load | User ID:                            | Generate ID |
| Account Management                 | Password:                           |             |
| Group Management                   | Confirm Password:                   |             |
| Profile Management                 | Security                            |             |
| Barcode Management                 | Question:                           | <b>T</b>    |
| Reports Portal                     | Answer                              |             |
| Reports<br>References              | Personal Information * First Name:? |             |
|                                    | * Last Name:?                       |             |
|                                    | Date of Birth:<br>Examinee ID:?     | MM/dd/yyyy  |

#### Create Proctor User – User ID

We recommend you enter a User ID - This must be unique to the examinee

|                                    | tual Test Center     | ACT <sup>®</sup> |
|------------------------------------|----------------------|------------------|
|                                    | WorkKeys             | LOGOUT           |
| Home                               | Create User          |                  |
| My Account                         | Login Information    |                  |
| User Management<br>User Batch Load | User ID:             | Generate ID      |
| Account Management                 | Password:            |                  |
| Group Management                   | Confirm Password:    |                  |
| Profile Management                 | Security             |                  |
| Barcode Management                 | Question:            |                  |
| Reports Portal                     | Answer               |                  |
| Reports                            | Personal Information |                  |
| References                         | * First Name:?       |                  |
|                                    | Middle Name:         |                  |
|                                    | * Last Name:?        |                  |
|                                    | Date of Birth:       | MM/dd/yyyy       |
|                                    | * Examinee ID:?      |                  |

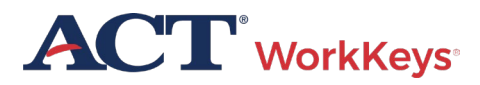

### Create Proctor Account – Assign Roles

| 12             | Wor    | WorkKeys IV Traini          | ng Site LOGOU                                                                                                    |
|----------------|--------|-----------------------------|----------------------------------------------------------------------------------------------------|
|                | Edit   | leas: Smith 147776          |                                                                                                    |
| e              | Eait   | Ser. Smillis 17776          | Course                                                                                                    |
| ccount         | User   | Security Roles Registration | Group                                                                                                    |
| Management     | Select | and Submit                  |                                                                                                    |
| Batch Load     | Select | Name                        | Description                                                                                                    |
| Int Management |        | Account Manager             | VICADMIN - Admin - Account Management - Allows the grantee to disable, lock, unloc<br>and reset passwords of existing users within the realm                                     |
| e Management   |        | Barcode Manager             | VTCADMIN - Admin - Barcode Management - Allows the grantee to define barcodes in Barcode Management.                                                                             |
| ode Management |        | Examinee                    | RSP - Examinee - Allows the grantee to register, schedule and take tests within the real                                                                                         |
| rts Portal     |        | Proctor                     | Proctor                                                                                                    |
| rts            |        | Profile Manager             | VICADMIN - Admin - Profile Management - Allows the grantee to edit profile under Prof<br>Management                                                                              |
| rences         |        | Portal Reports WorkKeys     | Portal Reports - Admin - Allows the grantee access to the reporting portal for WorkKeys                                                                                          |
|                |        | Portal Manager              | Portal Reports - Admin - Allows the grantee access to the reporting portal                                                                                                    |
|                |        | Password Manager            | VTCADMIN - Admin - Password Management - Allows the grantee to view and edit<br>passwords in the user management section provided they already have access to user<br>management |
|                |        | Report Manager              | VTCADMIN - Admin - Reports - Allows grantee to view reports                                                                                                    |
|                |        | User Manager                | VTCADMIN - Admin - User Management - Allows grantee to create, read, update delete<br>users within the realm (includes roles)                                                    |
|                |        | Batch Load Admin            | VTCADMIN - Admin - Batch load - Allows grantee to create and manage batch load files has access to all files                                                                     |
|                |        | Batch Load                  | VTCADMIN - Admin - Batch load - Allows grantee to create and manage batch load files                                                                                             |

#### Create an Account – Submit

|                | WOR    | WorkKeys IV Train           | ning Site LOGOU                                                                                                    |
|----------------|--------|-----------------------------|----------------------------------------------------------------------------------------------------|
| e              | Edit U | lser: SmithJ17776           |                                                                                                    |
| ccount         | User   | Security Roles Registration | n Group                                                                                                    |
| Management     | Select | ant Submit                  |                                                                                                    |
| Batch Load     | Select | Name                        | Description                                                                                                    |
| unt Management |        | Account Manager             | VTCADMIN - Admin - Account Management - Allows the grantee to disable, lock, unlock<br>and reset passwords of existing users within the realm                                    |
| ile Management |        | Barcode Manager             | VTCADMIN - Admin - Barcode Management - Allows the grantee to define barcodes in<br>Barcode Management.                                                                          |
| ode Management |        | Examinee                    | RSP - Examinee - Allows the grantee to register, schedule and take tests within the realm                                                                                        |
| orts Portal    |        | Proctor                     | Proctor                                                                                                    |
| orts           |        | Profile Manager             | VTCADMIN - Admin - Profile Management - Allows the grantee to edit profile under Profil<br>Management                                                                            |
| hences         |        | Portal Reports WorkKeys     | Portal Reports - Admin - Allows the grantee access to the reporting portal for WorkKeys                                                                                          |
|                |        | Portal Manager              | Portal Reports - Admin - Allows the grantee access to the reporting portal                                                                                                    |
|                |        | Password Manager            | VTCADMIN - Admin - Password Management - Allows the grantee to view and edit<br>passwords in the user management section provided they already have access to user<br>management |
|                |        | Report Manager              | VTCADMIN - Admin - Reports - Allows grantee to view reports                                                                                                    |
|                |        | User Manager                | VTCADMIN - Admin - User Management - Allows grantee to create, read, update delete users within the realm (includes roles)                                                       |
|                |        | Batch Load Admin            | VTCADMIN - Admin - Batch load - Allows grantee to create and manage batch load files,<br>has access to all files                                                                 |
|                |        | Batch Load                  | VTCADMIN - Admin - Batch load - Allows grantee to create and manage batch load files,<br>restricted to only files they have loaded                                               |

## Existing Examinee User Account

| Home                  | User Management                                                               |                |         |       |                           |        |
|-----------------------|-------------------------------------------------------------------------------|----------------|---------|-------|---------------------------|--------|
| hy A cocurt           | -Search Criteria                                                              |                |         |       |                           |        |
| ser Management        | Last Name                                                                     | Eirst Name     |         | - 1   |                           |        |
| Ser Bater Loau        |                                                                               |                |         |       |                           |        |
| Account Management    | User ID:                                                                      | Examinee ID:   |         |       |                           |        |
| Froup Management      | Email:                                                                        | Date Of Birth: |         |       |                           |        |
| Profile Management    |                                                                               | MM/dd/yyyy     |         |       |                           |        |
| Barcode Management    | Status: Show All 🗸                                                            | Search         |         |       |                           |        |
| NP Site Management    | Use "%" for wild card searches.                                               |                |         |       |                           |        |
| inancial Profiles     |                                                                               |                |         |       |                           |        |
| Attribute Management  |                                                                               |                |         |       | More actions V Go to RSP  | Create |
| OC Management         | Select First Name                                                             | Last Name      | User ID | Email | Date Of Birth Examinee ID | Statu  |
| Assessment Management | Please search for a name                                                      |                |         |       |                           |        |
| eports Portal         |                                                                               |                |         |       |                           |        |
| Realm Management      | VALIDUS ® Admin Version: 4.2.1.44<br>© 2023 by ACT. Inc. All rights reserved. |                |         |       |                           |        |
| Global User Search    | ······································                                        |                |         |       |                           |        |
| Reports               |                                                                               |                |         |       |                           |        |
| References            |                                                                               |                |         |       |                           |        |
| Connect To TAO        |                                                                               |                |         |       |                           |        |

### Create Examinee User Account

**NOTE:** It is very important that First Name, Last Name, Date of Birth, and Examinee ID fields contain accurate information

|                                    | tual Test Center     | ACT         |
|------------------------------------|----------------------|-------------|
|                                    | WorkKeys             | LOGOUT      |
| Home                               | Create User          |             |
| My Account                         | Login Information    |             |
| User Management<br>User Batch Load | User ID:             | Generate ID |
| Account Management                 | Password:            |             |
| Group Management                   | Confirm Password:    |             |
| Profile Management                 | Security             |             |
| Barcode Management                 | Question:            | <b>T</b>    |
| Reports Portal                     | Answer               |             |
| Reports<br>References              | Personal Information |             |
|                                    | * First Name:?       |             |
|                                    | Middle Name:         |             |
|                                    | * Last Name:?        |             |
|                                    | Date of Birth:       | MM/dd/yyyy  |
|                                    | Examinee ID:?        |             |

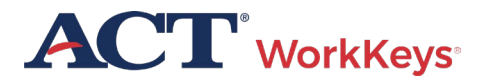

### Create Examinee User – User ID

We recommend you enter a User ID - This must be unique to the examinee

| VALIDUS <sup>®</sup> Vir | tual Test Center     | ACT®         |
|--------------------------|----------------------|--------------|
|                          | WorkKeys             | LOGOUT       |
| Home                     | Create User          |              |
| My Account               | Login Information    |              |
| User Management          | User ID:             | Concernte ID |
| User Batch Load          |                      | Generate ID  |
| Account Management       | Password:            |              |
| Group Management         | Confirm Password:    |              |
| Profile Management       | Security             |              |
| Barcode Management       | Question:            | <b></b>      |
| Reports Portal           | Answer:              |              |
| Reports                  | Personal Information |              |
| References               | * First Name:?       |              |
|                          | Middle Name:         |              |
|                          | * Last Name:?        |              |
|                          | Date of Birth:       | MM/dd/yyyy   |
|                          |                      |              |
|                          | * Examinee ID:?      |              |

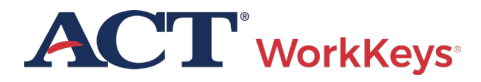

#### Create User – User ID

The remaining sections on this page should be left blank by the test coordinator

| Are you                      |                                                        |
|------------------------------|--------------------------------------------------------|
| currently in                 | Y                                                      |
| school?:                     |                                                        |
| If you are in                |                                                        |
| school, why                  |                                                        |
| are you                      | <b>v</b>                                               |
| attending                    |                                                        |
| school?:                     |                                                        |
| State /                      |                                                        |
| County of                    |                                                        |
|                              |                                                        |
|                              |                                                        |
| Current                      |                                                        |
| Status:?                     |                                                        |
| * = Required                 |                                                        |
|                              | Submit Cancel                                          |
| VALIDUS ® A<br>© 2015 by ACT | dmin Version: 3.0.0.439<br>, Inc. All rights reserved. |
|                              |                                                        |

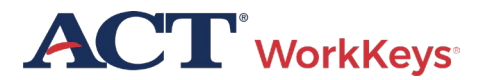

#### Create an Account – Assign Roles

|                 | Wor    | KKeys<br>WorkKeys IV Traini | ng Site LOGOUT                                                                                                    |
|-----------------|--------|-----------------------------|----------------------------------------------------------------------------------------------------|
| me              | Edit U | Jser: SmithJ17776           |                                                                                                    |
| Account         | User   | Security Roles Registration | Group                                                                                                    |
| r Management    | Select | and Submit                  |                                                                                                    |
| r Batch Load    | Select | Name                        | Description                                                                                                    |
| ount Management |        | Account Manager             | VTCADMIN - Admin - Account Management - Allows the grantee to disable, lock, unlock,<br>and reset passwords of existing users within the realm                                   |
| file Management |        | Barcode Manager             | VTCADMIN - Admin - Barcode Management - Allows the grantee to define barcodes in Barcode Management                                                                              |
| code Management |        | Examinee                    | RSP - Examinee - Allows the grantee to register, schedule and take tests within the realm                                                                                        |
| orts Portal     |        | Proctor                     | Proctor                                                                                                    |
| ports           |        | Profile Manager             | VTCADMIN - Admin - Profile Management - Allows the grantee to edit profile under Profile Management                                                                              |
| erences         |        | Portal Reports WorkKeys     | Portal Reports - Admin - Allows the grantee access to the reporting portal for WorkKeys                                                                                          |
|                 |        | Portal Manager              | Portal Reports - Admin - Allows the grantee access to the reporting portal                                                                                                    |
|                 |        | Password Manager            | VTCADMIN - Admin - Password Management - Allows the grantee to view and edit<br>passwords in the user management section provided they already have access to user<br>management |
|                 |        | Report Manager              | VTCADMIN - Admin - Reports - Allows grantee to view reports                                                                                                    |
|                 |        | User Manager                | VTCADMIN - Admin - User Management - Allows grantee to create, read, update delete users within the realm (includes roles)                                                       |
|                 |        | Batch Load Admin            | VTCADMIN - Admin - Batch load - Allows grantee to create and manage batch load files, has access to all files                                                                    |
|                 |        | Batch Load                  | VTCADMIN - Admin - Batch load - Allows grantee to create and manage batch load files,<br>restricted to only files they have loaded                                               |

# Groups & Batch Loading

- Create a group to make it easier to register examinees testing at different times
- Use Batch Load to create many accounts at one time

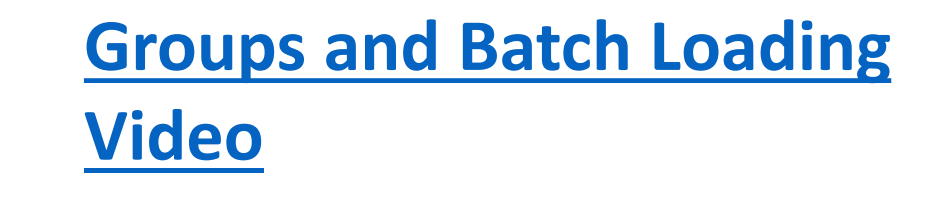

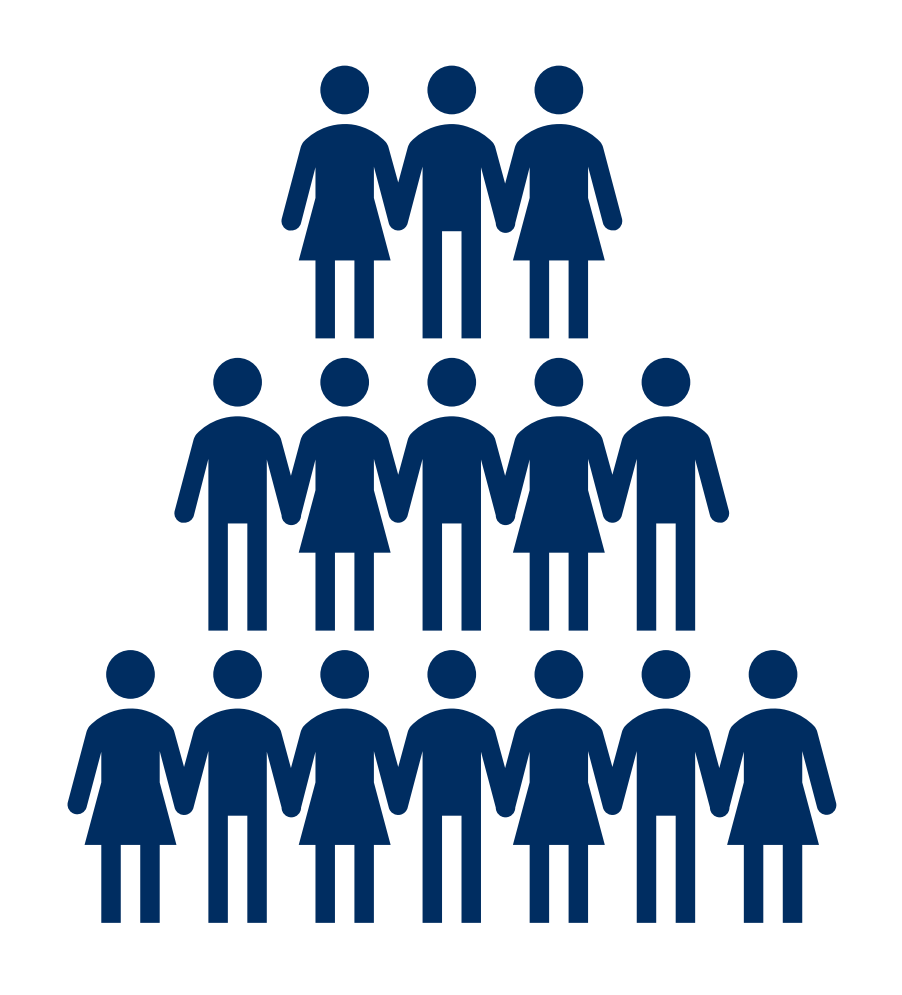

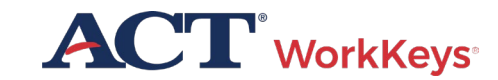

# Loading Examinees / Assigning Tests

#### The User Guide explains:

- Creating a Group
- Creating Accounts Using Batch Loading
- Group Registrations for One or More Tests

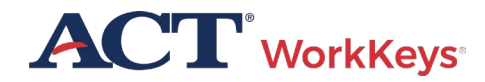

#### Add NRS Test Registrations for an Examinee

| Home                | Edit U | Edit User: ssample101                              |           |  |                |  |                 |            |             |        |
|---------------------|--------|----------------------------------------------------|-----------|--|----------------|--|-----------------|------------|-------------|--------|
| My Account          | User   | User Security Roles Registration Group             |           |  |                |  |                 |            |             |        |
| User Management     | More a | More actions  Go to RSP Create Create From Profile |           |  |                |  |                 |            |             |        |
| User Batch Load     | Select | Title                                              |           |  | Administration |  | Registration ID | Assessment | Create Date | Statue |
| Account Management  | Gelect | mue                                                |           |  | Administration |  | Registration ib | Туре       | Cicale Date | Status |
| Group Management    |        | Please create a regi                               | istration |  |                |  |                 |            |             |        |
| Profile Management  |        | S @ Admin Varsian: 4 7                             | 0 1 11    |  |                |  |                 |            |             |        |
| Barcode Management  | © 2023 | © 2023 by ACT, Inc. All rights reserved.           |           |  |                |  |                 |            |             |        |
| PNP Site Management |        |                                                    |           |  |                |  |                 |            |             |        |
| Financial Profiles  |        |                                                    |           |  |                |  |                 |            |             |        |

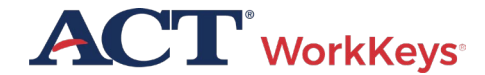

### Selecting Pretest Forms

| Home                  | Edit User: ssample101             |                                               |                      |                             |  |  |  |
|-----------------------|-----------------------------------|-----------------------------------------------|----------------------|-----------------------------|--|--|--|
| My Account            | User                              | User Security Roles Registration Group        |                      |                             |  |  |  |
| User Management       | Select                            | and Submit                                    |                      | Cancel                      |  |  |  |
| User Batch Load       | Salact                            | Title                                         | Administration       | Assessment Number Remaining |  |  |  |
| Account Management    | Select                            | iiie                                          |                      | Туре                        |  |  |  |
| Group Management      |                                   | Alfabetización Gráfica - Graphic Literacy     | WorkKeys Assessments | Individual *                |  |  |  |
| Profile Management    |                                   | Applied Technology                            | WorkKeys Assessments | Individual *                |  |  |  |
| Barcode Management    |                                   | Business Writing                              | WorkKeys Assessments | Individual *                |  |  |  |
| PNP Site Management   |                                   | Documentos de Trabajo - Workplace Documents   | WorkKeys Assessments | Individual *                |  |  |  |
| Financial Profiles    |                                   | WorkKeys Applied Math - NRS                   | WorkKeys Assessments | Individual *                |  |  |  |
| Financial Fromes      |                                   | WorkKeys Applied Math - Text To Speech        | WorkKeys Assessments | Individual *                |  |  |  |
| Attribute Management  |                                   | WorkKeys Graphic Literacy - Text To Speech    | WorkKeys Assessments | Individual *                |  |  |  |
| SOC Management        |                                   | WorkKeys Workplace Documents                  | WorkKeys Assessments | Individual *                |  |  |  |
| Assessment Management |                                   | WorkKeys Workplace Documents - NRS            | WorkKeys Assessments | Individual *                |  |  |  |
| Reports Portal        |                                   | WorkKeys Workplace Documents - Text To Speech | WorkKeys Assessments | Individual *                |  |  |  |
| Realm Management      | Select                            | and Submit                                    |                      | Cancel                      |  |  |  |
| Global User Search    |                                   |                                               |                      |                             |  |  |  |
| Reports               | VALIDUS ® Admin Version: 4.2.1.44 |                                               |                      |                             |  |  |  |
| References            | © 2023                            | by ACT, Inc. All rights reserved.             |                      |                             |  |  |  |
| Connect To TAO        |                                   |                                               |                      |                             |  |  |  |

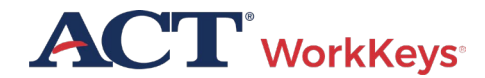

#### Add NRS Test Registrations for an Examinee

| User   | ser Security Roles Registration Group         |                      |                    |                  |  |  |  |  |
|--------|-----------------------------------------------|----------------------|--------------------|------------------|--|--|--|--|
| Select | Select and Submit                             |                      |                    |                  |  |  |  |  |
| Select | Title                                         | Administration       | Assessment<br>Type | Number Remaining |  |  |  |  |
|        | Alfabetización Gráfica - Graphic Literacy     | WorkKeys Assessments | Individual         | *                |  |  |  |  |
|        | Applied Technology                            | WorkKeys Assessments | Individual         | *                |  |  |  |  |
|        | Business Writing                              | WorkKeys Assessments | Individual         | *                |  |  |  |  |
|        | Documentos de Trabajo - Workplace Documents   | WorkKeys Assessments | Individual         | *                |  |  |  |  |
| <      | WorkKeys Applied Math - NRS                   | WorkKeys Assessments | Individual         | *                |  |  |  |  |
|        | WorkKeys Applied Math - Text To Speech        | WorkKeys Assessments | Individual         | *                |  |  |  |  |
|        | WorkKeys Graphic Literacy - Text To Speech    | WorkKeys Assessments | Individual         | *                |  |  |  |  |
|        | WorkKeys Workplace Documents                  | WorkKeys Assessments | Individual         | *                |  |  |  |  |
| <      | WorkKeys Workplace Documents - NRS            | WorkKeys Assessments | Individual         | *                |  |  |  |  |
|        | WorkKeys Workplace Documents - Text To Speech | WorkKeys Assessments | Individual         | *                |  |  |  |  |
| Select | and Submit                                    |                      |                    | Cancel           |  |  |  |  |

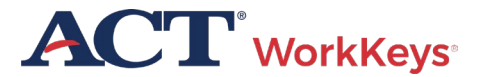

#### Add NRS Test Registrations for an Examinee

- Follow the normal process to add the Financial Profile on the Registration page if it appears.
- Follow the normal process to allow examinee to test.

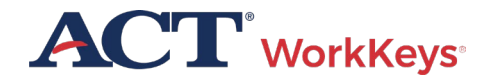

### After Examinee has completed the Pre-Test

- Generate a score report
- Run a Data Export Report

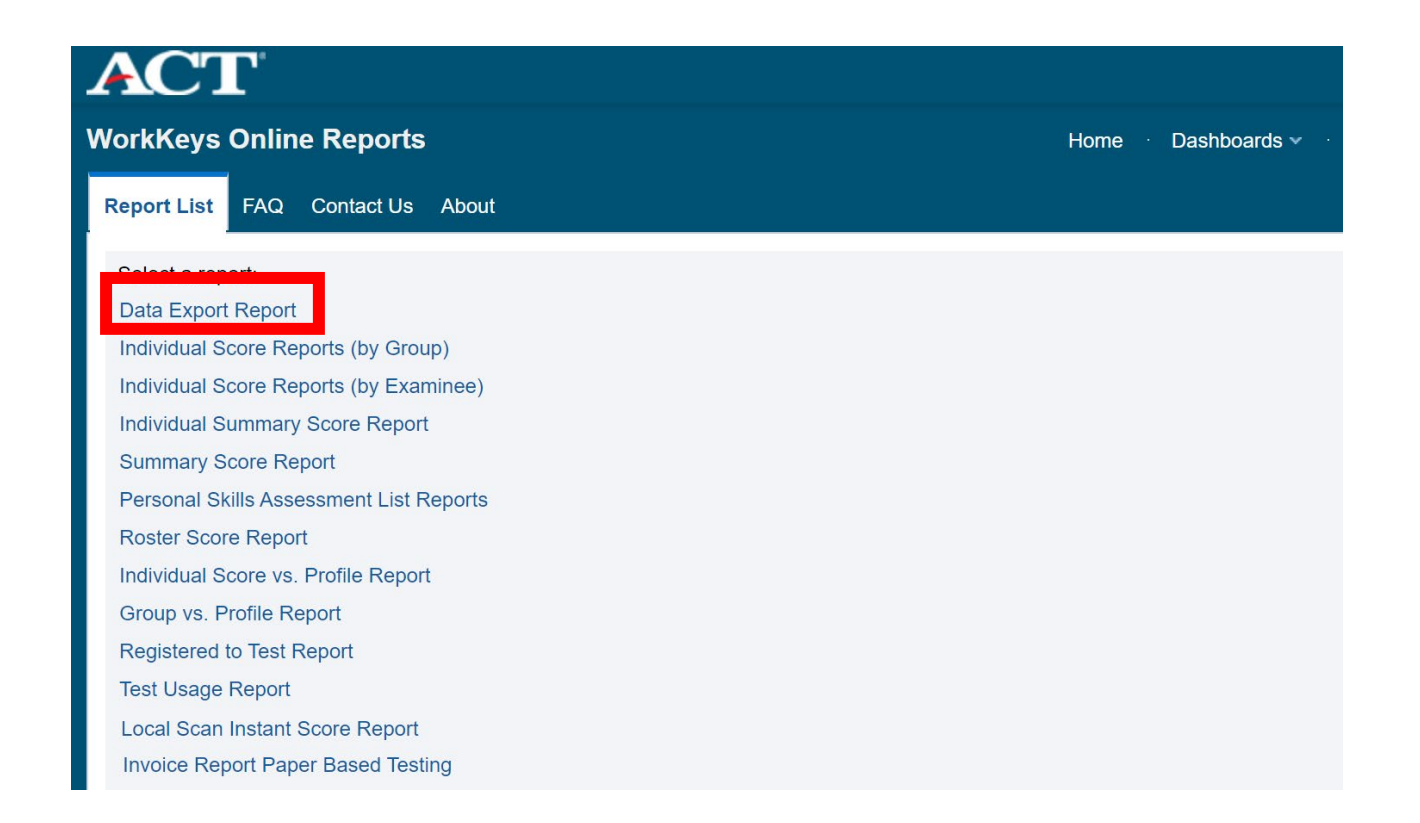

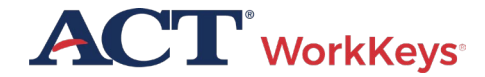

# **Online Accommodations**

#### Extra time options:

- One and One-Half Time
- Double Time
- Triple Time

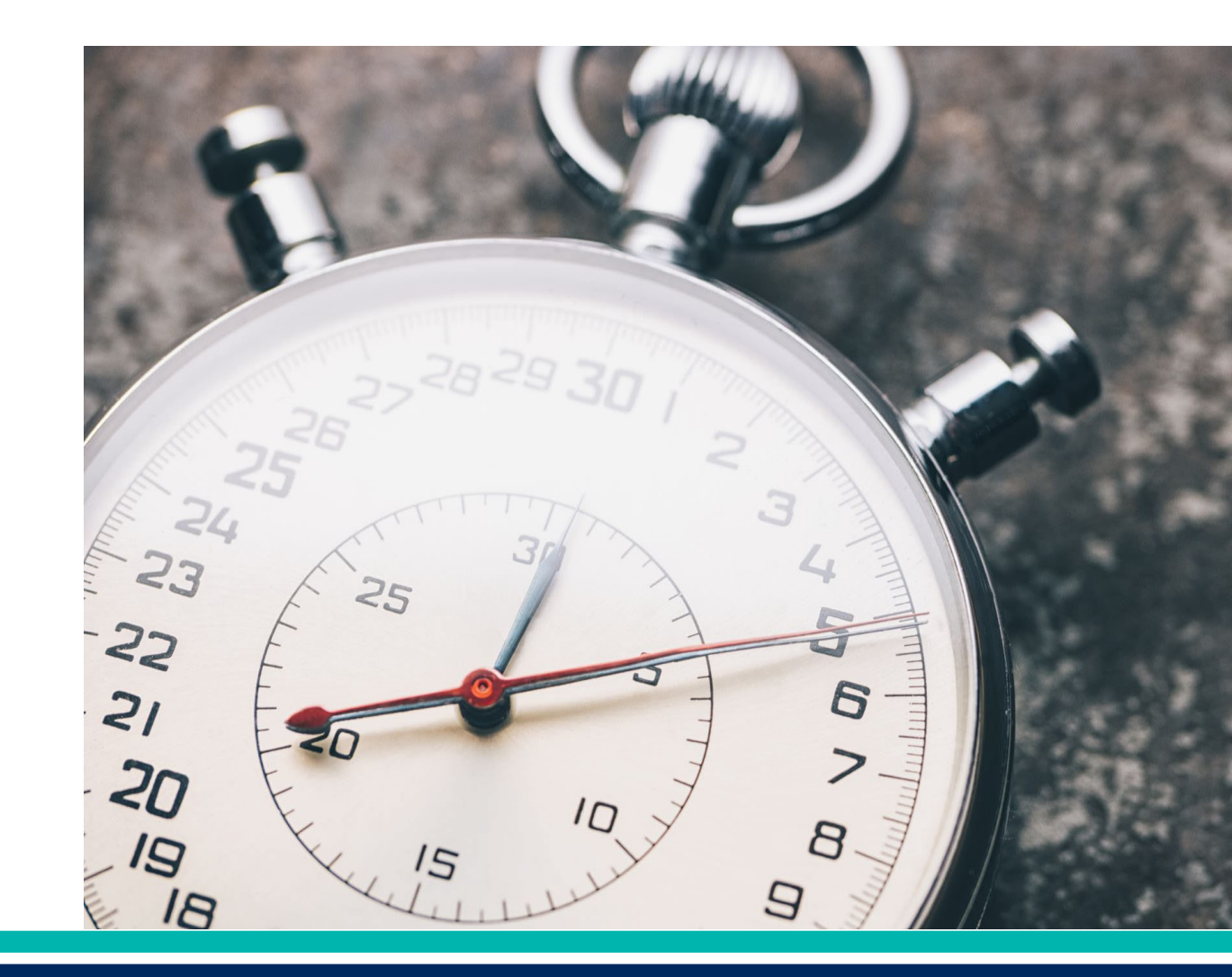

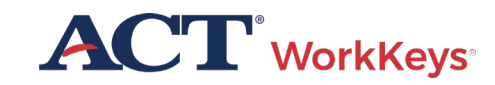

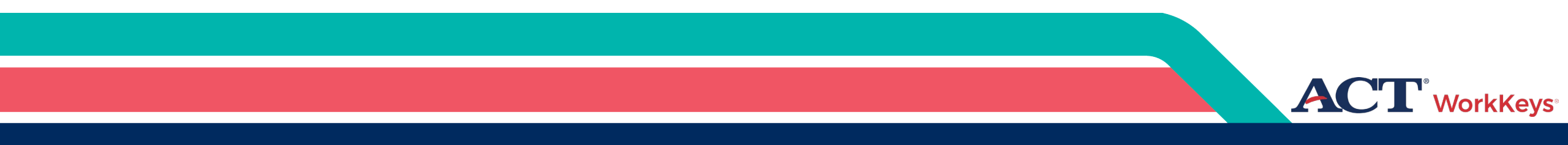

# Scores and Reports

### Generate Score Reports

• Score reports must be safeguarded

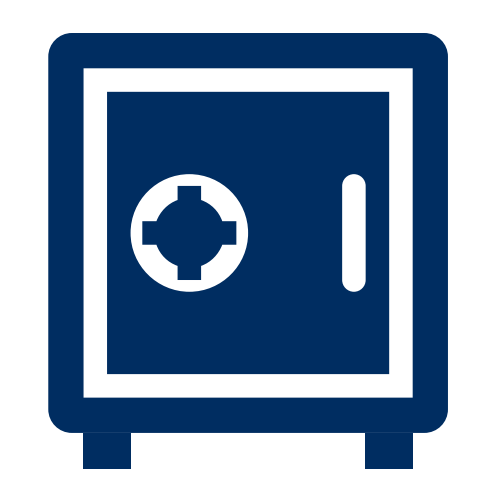

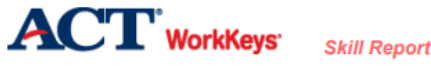

| Examinee: |             |          |
|-----------|-------------|----------|
| Realm:    | WorkKeys IV | Training |

Examinee ID\*\*: 7335 Report Date: Dec 6, 2023 Page 1 of 1

| Manifest Name                | Test Date  | Level<br>Score | Possible<br>Range | Scale<br>Score | Possible<br>Range |
|------------------------------|------------|----------------|-------------------|----------------|-------------------|
| WorkKeys Workplace Documents | 06/17/2022 | 5              | <3-7              | 82             | 65 - 90           |

#### WHAT YOUR SCORES MEAN

#### WorkKeys Workplace Documents:

You scored at Level 5. People who score at Level 5 have demonstrated all of the Levels 3 and 4 skills. They also have the skill to read and comprehend longer workplace documents written in more complex sentences that use more advanced vocabulary, including unfamiliar technical words, jargon, and acronyms. The information in Level 5 documents is generally stated directly, but specific details may be more difficult to find because the documents also may have extraneous information. In reading these documents, they are able to:

- Identify specific details
- · Infer the meaning of a word or phrase from context

 Apply information/instructions to a new situation that is similar to the one described in the document while considering changing conditions

- · Apply information/instructions that include conditions to situations described in the document
- · Identify the appropriate meaning of an acronym, jargon, or technical term defined in the document
- · Apply technical terms and jargon to stated situations
- · Make inferences to accomplish a goal

© 2023 ACT, Inc. All rights reserved.

\*\*ID field is abbreviated to last four digits

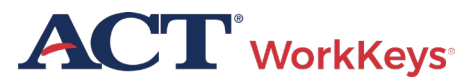

### Score Reports – Validus VTC

| VALIDUS Virtual Test Center |                                                 |  |  |  |  |
|-----------------------------|-------------------------------------------------|--|--|--|--|
|                             | ACT WorkKeys WorkKeys IV Training Site          |  |  |  |  |
| Home                        | Edit User:                                      |  |  |  |  |
| My Account                  | User Security Roles Registration Group          |  |  |  |  |
| User Management             | Select and Edit More actions ~                  |  |  |  |  |
| User Batch Load             | Select Title Authorize                          |  |  |  |  |
| Account Management          | Instant Report                                  |  |  |  |  |
| Group Management            | Talent As Ticket                                |  |  |  |  |
| Profile Management          | History<br>WorkKey Assign Forms To Registration |  |  |  |  |
| Barcode Management          | Create From Bundle                              |  |  |  |  |
| PNP Site Management         | O WorkKey Unauthorize                           |  |  |  |  |
| Financial Profiles          | Update Status                                   |  |  |  |  |
| Attribute Management        | Disable Session                                 |  |  |  |  |
| SOC Management              | ReEnable Session                                |  |  |  |  |
| Assessment Management       | © 2022 by ACT, Inc. All rights reserved.        |  |  |  |  |
| Reports Portal              |                                                 |  |  |  |  |
| Realm Management            |                                                 |  |  |  |  |
| Global User Search          |                                                 |  |  |  |  |
| Reports                     |                                                 |  |  |  |  |
| References                  |                                                 |  |  |  |  |
| Connect To TAO              |                                                 |  |  |  |  |

• On drop-down menu choose either the Instant Report or Summary Report

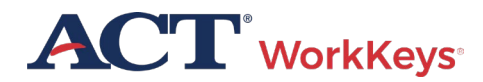

### Generate Instant Score Report

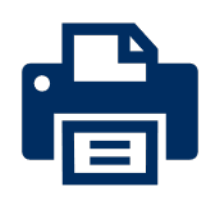

• Generate and print a Score Report after the examinee has finished testing online

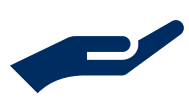

 Collect the score report from printer immediately

• Give the printed copy of the score report to examinee

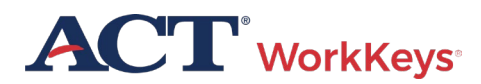

### "Instant" Individual Score Report

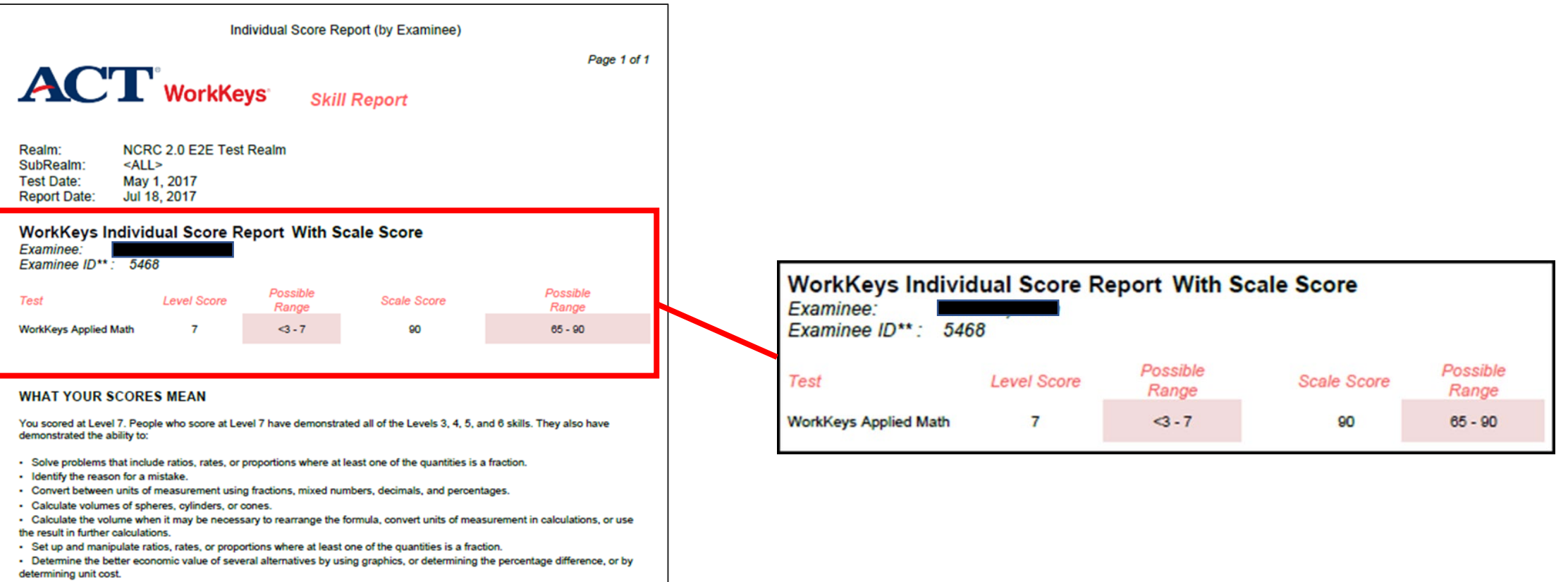

Apply basic statistical concepts; for example, calculate the weighted mean, interpret measures of central tendency, or interpret
measure of spread and tolerance.

#### HOW YOU CAN USE YOUR SCORES

To find the Applied Math Levels 3, 4, 5, and 6 skills, please refer to the ACT WorkKeys website at www.act.org/workkeys.

### Summary Score Report

|                                                      | Individual Summ | hary Score Re  | port                       |                   |                   |
|------------------------------------------------------|-----------------|----------------|----------------------------|-------------------|-------------------|
|                                                      | Skill Rep       | ort            |                            |                   | Page 1 of         |
| Examinee: TEST05,Alot<br>Realm: NCRC 2.0 E2E Test Re | alm             | Exam<br>Repo   | inee ID**: 1<br>rt Date: S | 724<br>ep 1, 2017 |                   |
| Manifest Name                                        | Test Date       | Level<br>Score | Possible<br>Range          | Scale<br>Score    | Possible<br>Range |
| WorkKeys Applied Math                                | 7/13/2017       | 6              | -3-7                       | 90                | 65 - 90           |
| WorkKeys Graphic Literacy                            | 7/13/2017       | 7              | <3-7                       | 90                | 65 - 90           |
| WorkKeys Workplace Documents                         | 7/13/2017       | 7              | <3-7                       | 90                | 65 - 90           |

#### WHAT YOUR SCORES MEAN

#### WorkKeys Applied Math:

You scored at Level 6. People who score at Level 6 have demonstrated all of the Levels 3, 4, and 5 skills. They also have demonstrated the ability to:

Use fractions with unlike denominators and calculate reverse percentages.

Convert units within or between systems of measurement (e.g., time, measurement, and quantity) where
multiple-step conversions are required and the formulas are provided, such as converting from kilometers to
meters to feet.

- Identify why a mistake occurred in a solution.
- Find the best deal from a group of solutions and then use the result for another calculation.
- · Find the area of basic shapes when it may be necessary to rearrange a formula, convert units of

measurement in the calculations, or use the result in further calculations.

- Calculate the volume of rectangular solids (e.g., cubes).
- Calculate rates, production rates, rate by time (such as, production rate is 59 cups produced per hour, how
  many will be produced in an 8-hour shift).
- Identify the correct equation for solving a problem.

#### WorkKeys Graphic Literacy:

You scored at Level 7. People achieving this level can understand and interpret complex workplace graphics, such as very difficult charts and graphs, and detailed tables, forms, maps, and diagrams. They can apply information from these types of graphics and draw conclusions or make decisions about new situations based on information contained in the graphics.

Your skills in Locating Information using workplace graphics are at least as high as this test measures. Congratulations on your fine performance! We encourage you to use and expand upon your considerable skills in this area by seeking out and learning from graphics in a wide variety of formats.

#### WorkKeys Workplace Documents:

You scored at Level 7. People achieving this level can apply concepts from densely detailed passages, such as excerpts from complex regulatory and legal documents, to new situations. They can understand difficult concepts and complicated procedures containing jargon and technical terms whose definitions must be derived from context.

Your Reading for Information skills are at least as high as this test measures. Congratulations on your fine performance! We encourage you to use and expand upon your considerable skills in this area by continuing to read and learn from a wide variety of challenging reading materials.

© 2017 ACT, Inc. All rights reserved. RE74001.OPS2517

\*\*ID field is abbreviated to last four digits

| Manifest Name                | Test Date | Level<br>Score | Possible<br>Range | Scale<br>Score | Possible<br>Range |
|------------------------------|-----------|----------------|-------------------|----------------|-------------------|
| WorkKeys Applied Math        | 7/13/2017 | 6              | <3-7              | 90             | 65 - 90           |
| WorkKeys Graphic Literacy    | 7/13/2017 | 7              | <3-7              | 90             | 65 - 90           |
| WorkKeys Workplace Documents | 7/13/2017 | 7              | <3-7              | 90             | 65 - 90           |

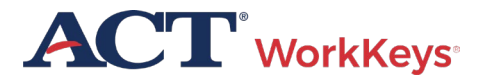

# Validus Reports Portal

- View score results in the Reports Portal in Validus
- Setting up a new staff account
- Roles in Validus
- Access the User Guide
- Online reports portal user guide

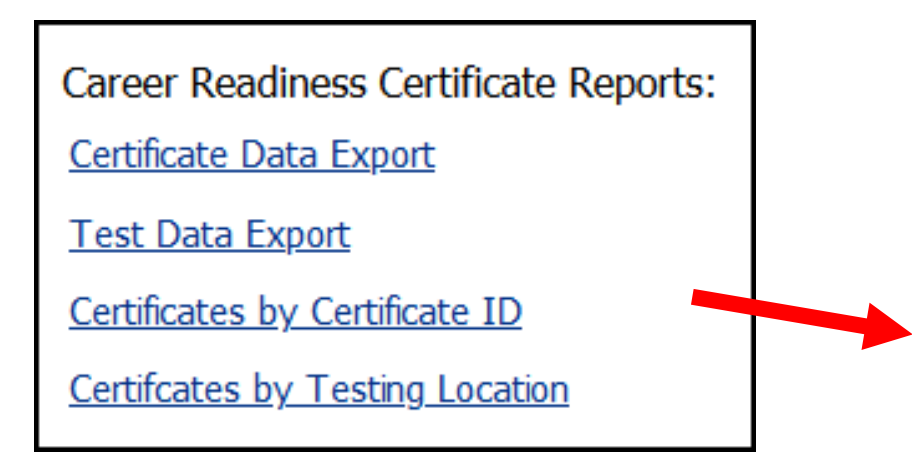

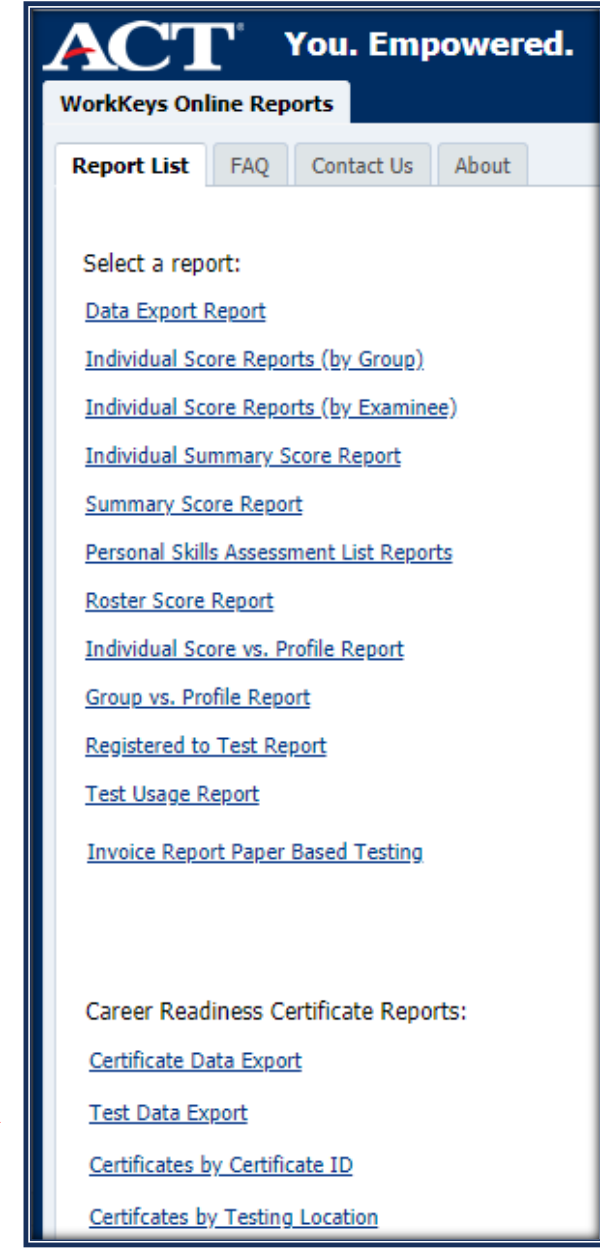

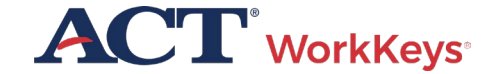

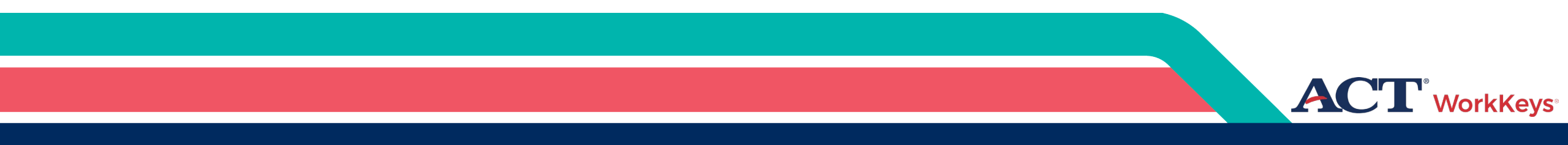

# Post Test Information

#### Selecting Post-test Forms

#### **Assign Post-test Form**

- If examinee tests **within 30 days**, the system will automatically assign a different WorkKeys NRS test form.
- If outside of 30 days, select the "NRS" form, then on the Registration tab, under the drop-down menu for More Actions, select Assign Forms to Registration.
- In the Form Name field, select a different test form than was taken during the pretest, and check the box next to Force.

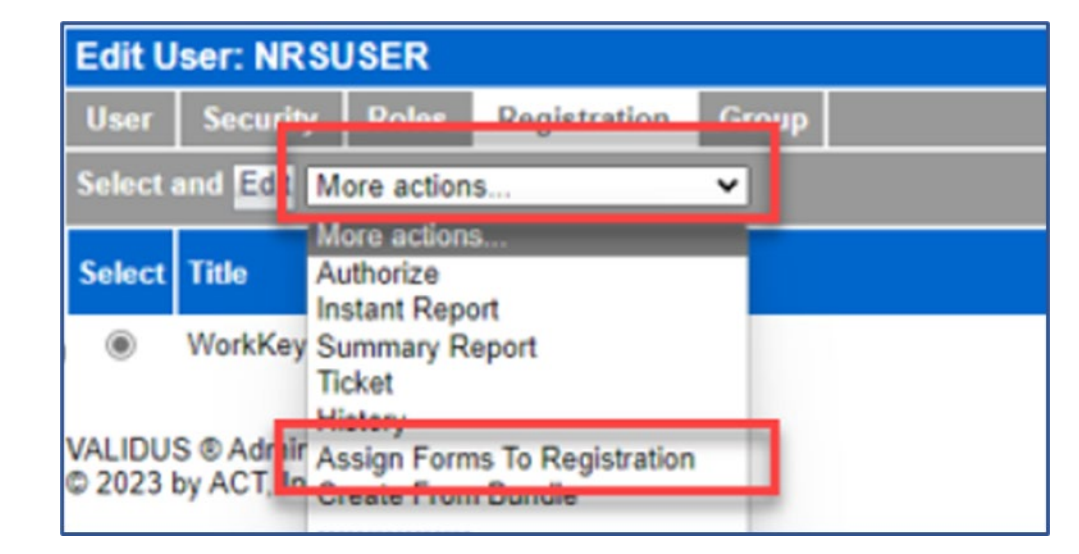

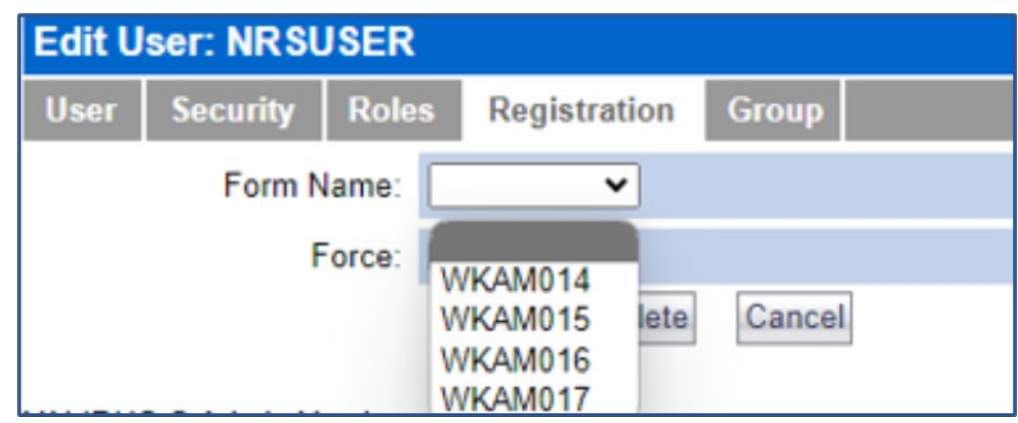

| Edit U | ser: NRSU | JSER    |       |          |       |  |
|--------|-----------|---------|-------|----------|-------|--|
| User   | Security  | Roles   | Regi  | stration | Group |  |
|        | Form N    | lame: V | /KAM0 | 14 🗸     |       |  |
|        | F         | orce:   |       |          |       |  |
|        |           | S       | ubmit | Delete   | Cance |  |
|        |           |         |       |          |       |  |

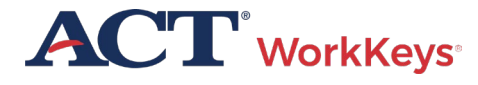

#### Two Ways to Determine Examinee EFL

#### **1.** Run any report that provides a Scale Score

- Proctor runs report from the Reports Portal
- Compare examinee's score to table
- Notice that the test name will only appear as WorkKeys Applied Math on the Individual Score Report

| AC"                               |                                                  | dividual Score R  | eport (by Examinee) | Page 1 of 1       | Education Functioning<br>Levels | WorkKeys Applied Math<br>Scale Scores |
|-----------------------------------|--------------------------------------------------|-------------------|---------------------|-------------------|---------------------------------|---------------------------------------|
|                                   |                                                  | <b>ys</b> Skil    | l Report            | $\frown$          | Beginning Literacy (EFL 1)      | 71-73                                 |
| Realm:<br>SubRealm:<br>Test Date: | NCRC 2.0 E2E Test<br><all><br/>May 1, 2017</all> | Realm             | (                   | Scale Score       | Beginning Basic (EFL 2)         | 74-78                                 |
| Report Date:                      | Jul 18, 2017                                     |                   |                     | 90                | Low Intermediate (EFL 3)        | 79-82                                 |
| Examinee:<br>Examinee ID** :      | 5468                                             | eport with S      | cale Score          |                   | Middle Intermediate (EFL 4      | 83-85                                 |
| Test                              | Level Score                                      | Possible<br>Range | Scale Score         | Possible<br>Range | High Intermediate (EFL 5)       | 86-87                                 |
| WorkKeys Applied M                | Nath 7                                           | <3 - 7            | 90                  | 65 - 90           | Adult Secondary (EFL 6)         | 88-90                                 |

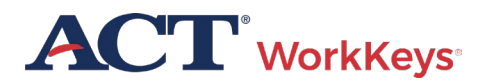

### NRS Educational Functioning Level Benchmarks

| Education Functioning<br>Levels | Workkeys<br>Workplace Documents<br>Scale Scores | WorkKeys Applied Math<br>Scale Scores |
|---------------------------------|-------------------------------------------------|---------------------------------------|
| Beginning Literacy (EFL 1)      | N/A                                             | 71-73                                 |
| Beginning Basic (EFL 2)         | 73-74                                           | 74-78                                 |
| Low Intermediate (EFL 3)        | 75-77                                           | 79-82                                 |
| Middle Intermediate (EFL 4)     | 78-80                                           | 83-85                                 |
| High Intermediate (EFL 5)       | 81-82                                           | 86-87                                 |
| Adult Secondary (EFL 6)         | 83-90                                           | 88-90                                 |

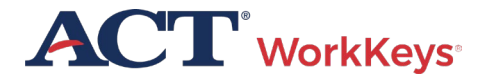

#### Two Ways to Determine Examinee EFL

#### 2. Run Data Export Report

- Run a Data Export Report from the Reports Portal.
- This report is dynamic and the two NRS fields will only appear if a NRS form has been completed.
- The two NRS fields identify the NRS Form and Education Functioning Level.
- You need to know the form so you can assign a different form for post-test.

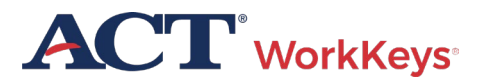

Post-Test Forms Force Assignment of Forms to Registration (if Testing Outside of 30 Days)

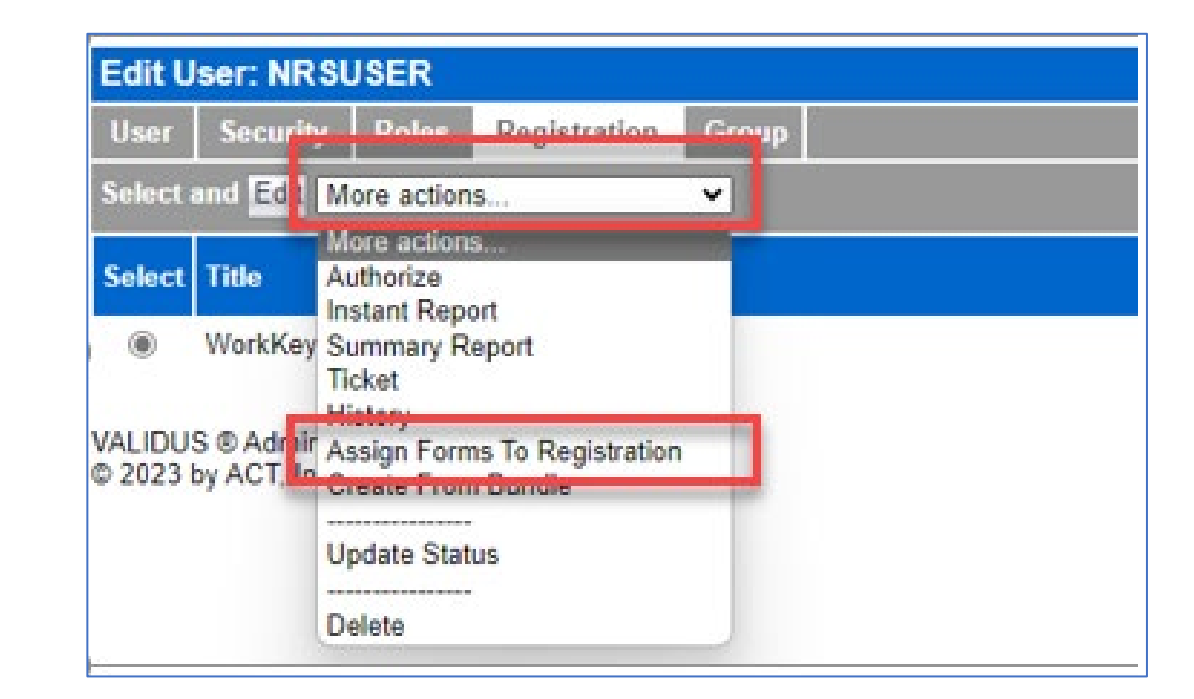

| ser | Security | Roles | Registration | Group |
|-----|----------|-------|--------------|-------|
|     | Form M   | lame: | ~            |       |
|     | F        | orce: | <u> </u>     |       |
|     |          | IS    | ubmit Delete | Canc  |

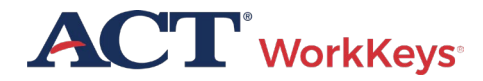

# Force Assignment of Forms to Registration (if Testing Outside of 30 Days)

| Edit User: NRSUSER                                                 |                                                                                  |  |  |  |  |  |
|--------------------------------------------------------------------|----------------------------------------------------------------------------------|--|--|--|--|--|
| User Security Role                                                 | es Registration Group                                                            |  |  |  |  |  |
| Form Name:                                                         | ✓                                                                                |  |  |  |  |  |
| Force:<br>VALIDUS ® Admin Version:<br>© 2023 by ACT, Inc. All righ | WKAM014<br>WKAM015 lete Cancel<br>WKAM016<br>WKAM017<br>4.2.1.45<br>ts reserved. |  |  |  |  |  |

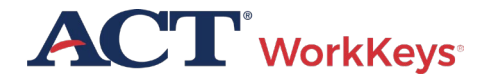

# Force Assignment of Forms to Registration (if Testing Outside of 30 Days)

| Edit User: NRSUSER |          |         |              |        |  |  |
|--------------------|----------|---------|--------------|--------|--|--|
| User               | Security | Roles   | Registration | Group  |  |  |
|                    | Form N   | lame: 🚺 | /KAM014 🗸    |        |  |  |
|                    | F        | orce: 🗸 |              |        |  |  |
|                    |          | S       | ubmit Delete | Cancel |  |  |
|                    |          | S       | ubmit Delete | Canc   |  |  |

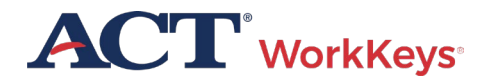

#### Resources

- <u>WorkKeys Online Test Administration Training</u>
- ACT WorkKeys Online Technical Specifications
- <u>NRS Quick Start Guide</u>
- <u>Validus User Guide</u>
- <u>Roles in Validus</u>
- Groups and Batch Loading Training Video
- Online Reports Portal User Guide
- <u>Crosswalk to College and Career Readiness Standards</u>

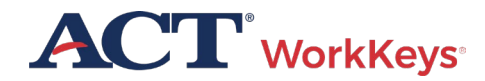

# ACT Contact Information

WorkKevs

#### **ACT WorkKeys Customer Support:**

800.967.5539

workkeys@act.org

#### Hours:

Monday – Friday (except holidays): 7:00 a.m. – 7:00 p.m. (Central Time)